Wie melde ich mich bei Microsoft Teams an

| G Google x +<br>← → C a googlede/2hl=de         |                                                       | - 5 ×                               | In einem beliebigen    |
|-------------------------------------------------|-------------------------------------------------------|-------------------------------------|------------------------|
| 👬 Apps vià Uni Augsburg Web vià Digicampus 🕥 Kl | lassenklima.indd 📙 Neuer Ordner                       |                                     | Browser                |
| Über Google Store                               |                                                       | Grnail Bilder 🏭 🕗                   | "Office 365 Anmeldung" |
|                                                 |                                                       |                                     | suchen.                |
| "Office 365<br>Anmeldung"                       | Google                                                |                                     |                        |
| ٩                                               | J V                                                   | )                                   |                        |
|                                                 | Google Suche Auf gut Glück!                           |                                     |                        |
|                                                 | Update nötig? Starte ins neue Semester mit Chromebook |                                     |                        |
|                                                 |                                                       |                                     |                        |
| Deutschland                                     |                                                       |                                     |                        |
| Medanogramma Unterchman Mic.funktionia          | t die Geerde Suche? Deleneehuitzerk                   | anna Mutauaabadiaauaaa Eisstelluaaa |                        |

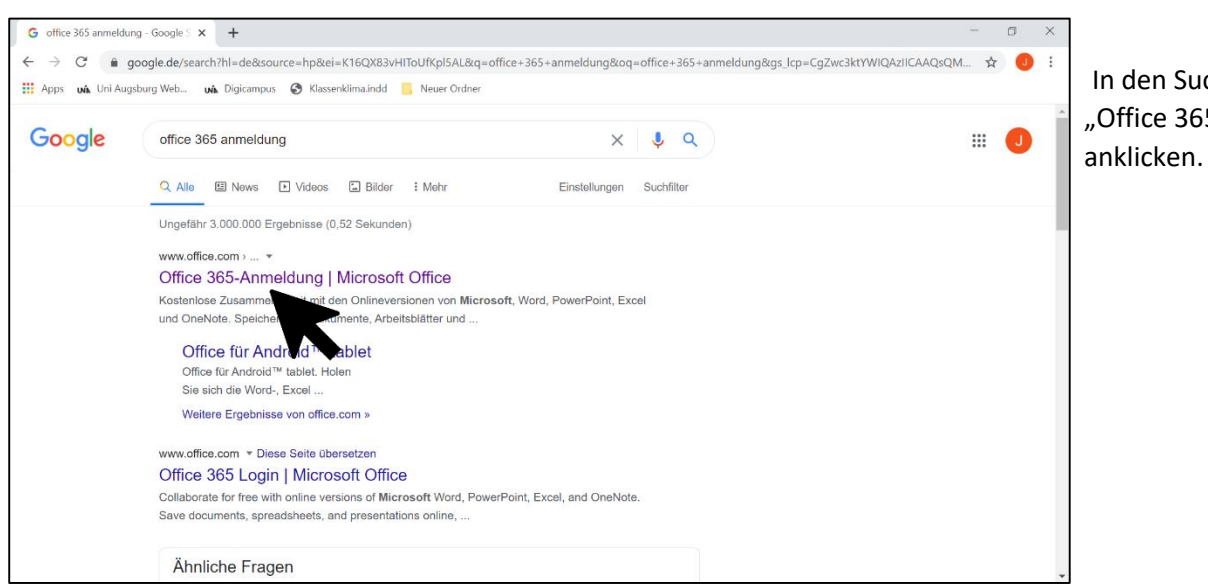

In den Suchergebnissen "Office 365-Anmeldung" anklicken.

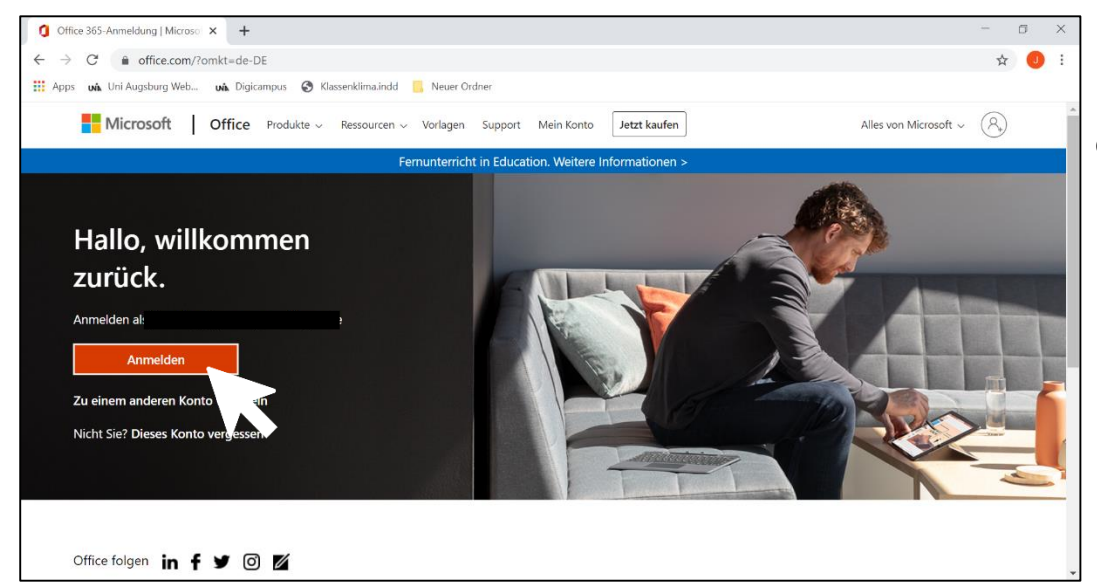

roten "Anmelden"-Button drücken

## Wie melde ich mich bei Microsoft Teams an

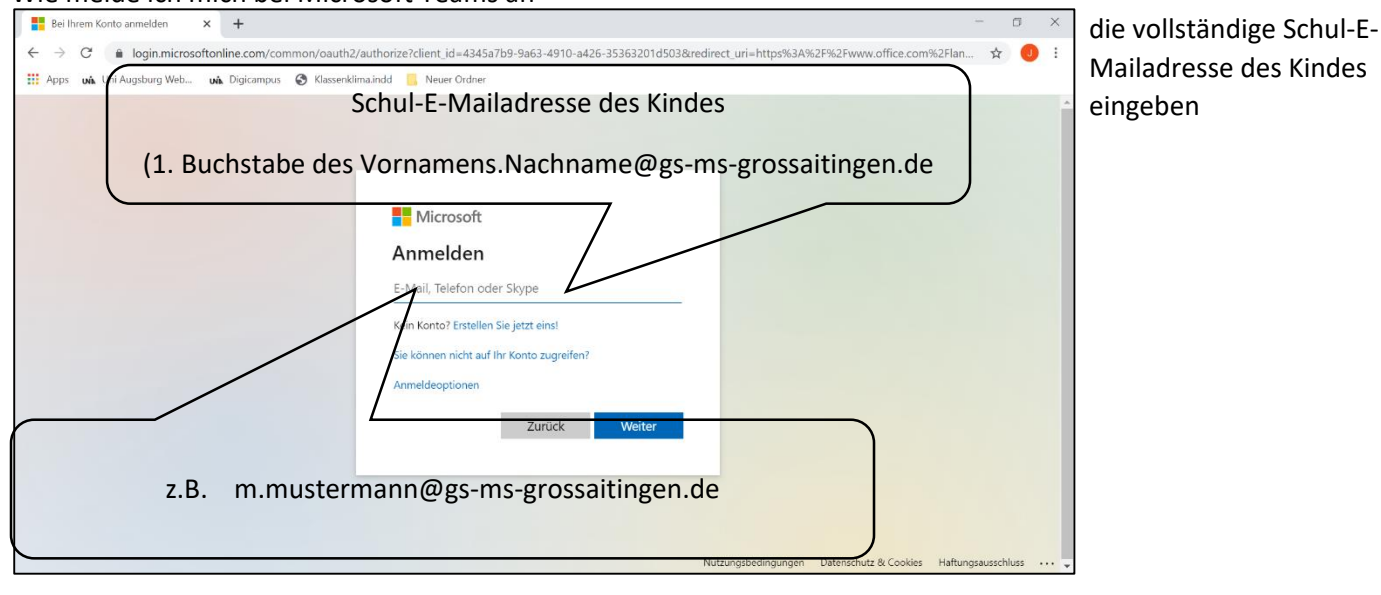

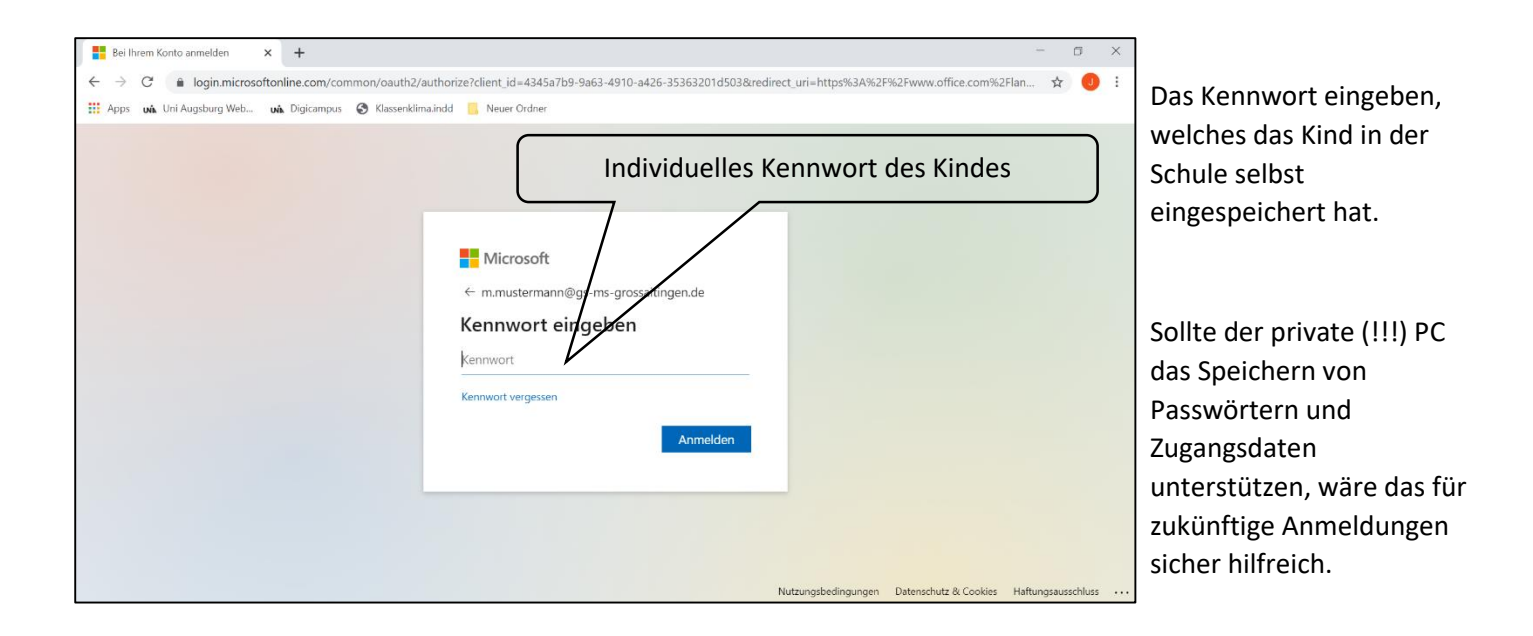

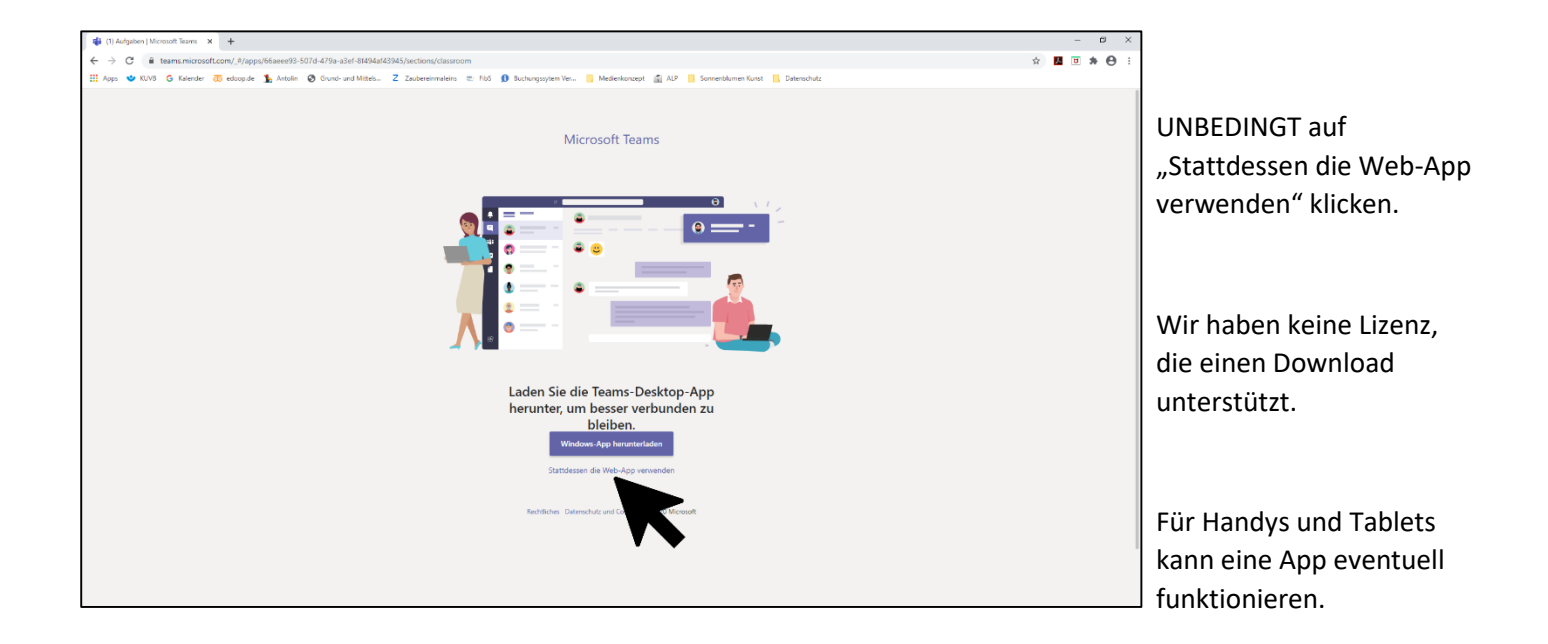

Wie melde ich mich bei Microsoft Teams an

| Ø Microsoft Office Hame x +   ← → C ie office com/?omkt=de-DE8auth=2   Ⅲ Apps ♥ KUVS ⑤ Kalender ● eduop de | telin 🧿 Orund-und Mittels Z Zeubereinmakeirs 🖭 Floß 🕦 Suchungssytem Ver 📒                                                                                                    | Nederkonapt 📓 AD 📕 Somenskimen Kunst 📙 Deterschutz                                                                                                    | - 5 ×<br>0 \$ 1 5 6 :                                                     |                                                                                |  |
|----------------------------------------------------------------------------------------------------|----------------------------------------------------------------------------------------------------|----------------------------------------------------------------------------------------------------|---------------------------------------------------------------------------|--------------------------------------------------------------------------------|--|
| III office 365                                                                                             | Suctern<br>Guten Morgen<br>Zuletzt verwendet Angeheftet Mit mir geteilt Entdecken                                                                                                    | Office Installieren 🗸                                                                                                    | @ ? (S)                                                                   | Dies ist die Startseite.<br>In der linken Leiste Teams<br>aufrufen/ anklicken. |  |
| G<br>G<br>G<br>G<br>G<br>G<br>G<br>G<br>G<br>G<br>G<br>G<br>G<br>G<br>G<br>G<br>G<br>G<br>G                | Keine zuletz verven<br>Mit adsrers telen ud zusamers<br>Dokament, oder ziher Sie en<br>Prechisten v                                                                                  |                                                                                                    | Die Schüler können alle<br>anderen Funktionen<br>(Word, Excel,) ebenfalls |                                                                                |  |
|                                                                                                    | Zuletzt verwendets Onder<br>Weine zuletzt geöffneten OneDrive-Ordner<br>Westauls Se zu Ductive, und kommen Se dare hänftek<br>um ere Lizte der von Then geöffneten Ordner anzulegen. | Yearboard were Websites   Image: Second Second Sec | Feedback .                                                                | ausschließlich in der<br>Online-Version.                                       |  |